#### SAM-100WSUB

#### Modul aktívneho subwoofera

# 1 Úvod

SAM-100WSUB je doska zosilňovača WiFi sobwoofera, ktorú je možné pridať ako zosilňovač subwoofera pre ďalšiu zvukovú dosku Up2Stream. Môže poskytnúť max. Výstup 100 W na pasívny subwoofer 2 Ohm - 8 Ohm, môžete nastaviť krížovú frekvenciu a maximálnu úroveň hlasitosti pomocou dvoch otočných ovládačov. Ak potrebujete v miestnosti viac nízkofrekvenčného napájania, môžete do zvukového systému pridať ultrajemnú dosku subwoofera, ktorá vytvorí dunivý zvukový efekt.

## 2 Obsah balenia

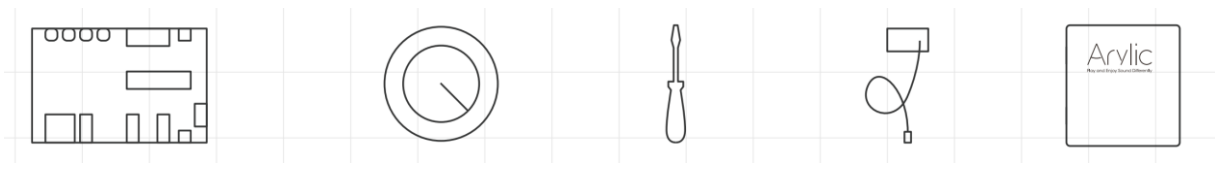

Modul

krytka gombíka 2x

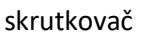

#### anténa 1x

Lx návod

### 3 Rozhranie

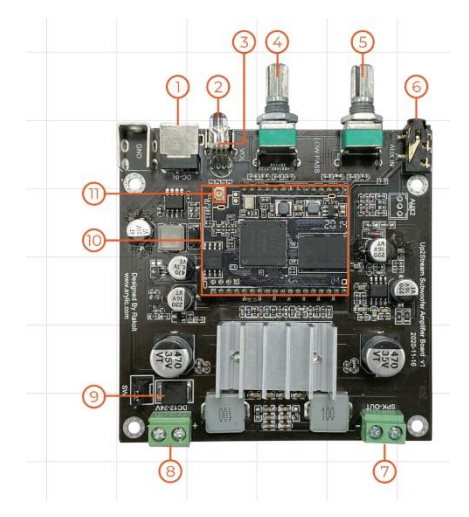

| 1          | DC-IN                                |
|------------|--------------------------------------|
| 2          | LED                                  |
| 3          | Power Button                         |
| 4          | Volume Knob                          |
| 5          | Crossover Frequency Knob             |
| 6          | AUX IN                               |
| $\bigcirc$ | Speaker OUT                          |
| 8          | V+, GND (12-24V DC in)               |
| 9          | Switch Jumper (for DIY power switch) |
| 10         | WiFi Module                          |
| 1          | WiFi Antenna                         |
|            |                                      |

\* 13 Tlačidlo zap/vyp:krátkym stlačením zapnete alebo vypnete; Ak je v režime WiFi, dlhým podržaním reštartujete nastavenia WiFi a vôjdete do režimu párovania.

 Podržte stlačené tlačidlo napájania a potom pripojte napájanie, aby sa zariadenie prinútilo prejsť do režimu WiFi. Ak ste predtým nastavili pripojenie smerovača, zariadenie sa k nemu pripojí automaticky.

## 4 Diagram zapojenia

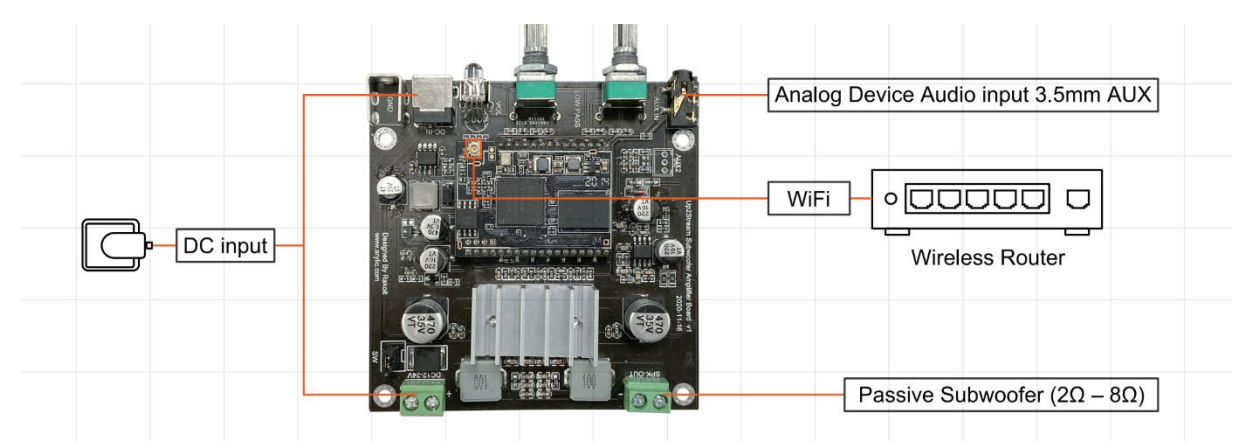

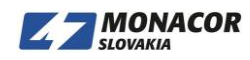

## 5 Používanie

#### 5.1 Stiahnutie aplikácie

Stiahnite si aplikáciu 4STREAM z App Store pre zariadenia so systémom iOS a Google Play Store pre zariadenia so systémom Android.

Aplikácia podporuje angličtinu, španielčinu, francúzštinu, nemčinu, taliančinu, portugalčinu, kórejčinu, zjednodušenú čínštinu, tradičnú čínštinu a japončinu.

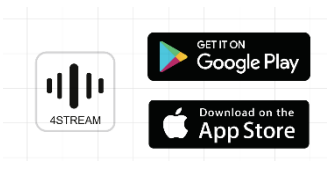

## 6 Prvé použitie

1. Podržte stlačené tlačidlo NAPÁJANIE a potom pripojte napájací kábel.

2. LED dióda začne blikať, uvoľnite tlačidlo a počkajte, kým LED dióda pomaly nebliká.

3. Prejdite na nastavenia mobilnej siete WiFi a vyhľadajte aplikáciu SoundSystem\_xxx WiFi a pripojte sa.

\* Ak nemôžete nájsť pripojenie SoundSystem, stlačte a podržte tlačidlo NAPÁJANIE na 5 sekúnd a potom obnovte zoznam Wi-Fi vášho mobilného telefónu.

4. Zapnite mobilný GPS, potom otvorte aplikáciu 4Stream a budú dve možnosti. Direct Mode & Add Device.

5. Direct Mode: Ak nemáte smerovač, vyberte priamy režim. Po pripojení môžete vo svojom mobile prehrávať z hudobného obchodu.

6. Pridať zariadenie: Po výbere možnosti pridať zariadenie vyberte identifikátor SSID smerovača, ku ktorému sa má vaše zariadenie Up2stream pripojiť (v prípade potreby zadajte heslo), a vyberte možnosť pokračovať.

Po pripojení môžete zmeniť názov zariadenia. Môžete zvoliť prednastavený alebo zadať svoj vlastný.
Po zadaní názvu zariadenia uvidíte, že sa zobrazí v zozname zariadení v aplikácii 4stream a teraz môžete začať streamovať hudbu.

\* Ak prepnete na iný smerovač alebo sa zmenilo heslo pripojeného smerovača, resetujte pripojenie dlhým stlačením tlačidla POWER na 5 sekúnd v režime WiFi.

\* Podržte tlačidlo NAPÁJANIE a potom pripojte napájanie, aby sa zariadenie prinútilo vstúpiť do režimu

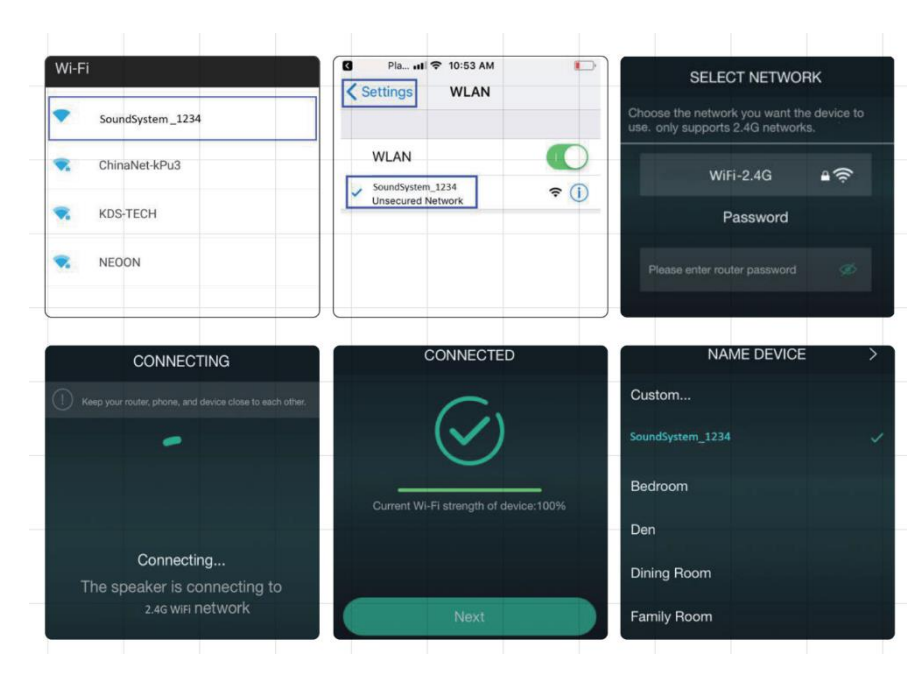

WiFi. Ak ste predtým nastavili pripojenie smerovača, zariadenie sa k nemu pripojí automaticky.

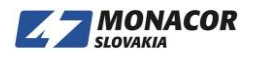

Upozornenie pre používateľov Androidu: rôzne mobilné telefóny vás môžu požiadať o používanie WiFi siete SoundSystem. Prosím zvoľte áno, ak nie, je možné, že ju nebudete môcť úspešne nastaviť. Môže vás tiež požiadať o autorizáciu ďalších nastavení, zvoľte áno alebo to môže ovplyvniť vaše použitie.

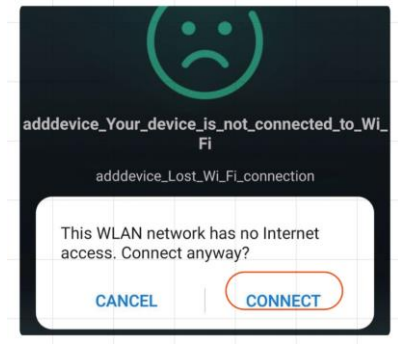

#### 5.3 Update firmvéru

Aplikácia vás upozorní, keď bude k dispozícii nová verzia firmvéru. Odporúča sa aktualizovať firmvér vždy, keď je k dispozícii, pretože to môže nielen opraviť chyby alebo vylepšiť zabezpečenie, ale tiež pridať nové funkcie alebo služby.

# 6 Špecifikácie

| Connectivity       | 2.4G WiFi                            |
|--------------------|--------------------------------------|
| Dower Input        | 12-24V DC-in                         |
| Power input        | 12-24V 2 Pin Connector               |
| Audio Input        | Analog 3.5mm jack                    |
| Audio Output       | Analog Speaker Out (Pin Space 5.0mm) |
| Frequency Response | 10Hz to 300Hz                        |
|                    | 100W @ 2Ω load at 24V                |
| Speaker Power      | 60W @ 4Ω load at 24V                 |
|                    | 30W @ 8Ω load at 24V                 |
| THD+N              | 0.1% @100Hz 1W                       |
| Speaker Impedance  | 2Ω – 8Ω                              |
| Dimension          | 84x84x17.5mm                         |

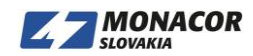